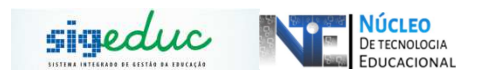

## TUTORIAL PARA PORTAL DA GESTÃO ESCOLAR – GERENCIAMENTO DE HORÁRIOS DE TURMAS

**Passo 1**: Acessar o Menu, e seguir o caminho: Turmas > Alterações em Turmas Existentes > Gerenciar Horários das Turmas:

| ATENÇÃO A<br>SENHORES DIRE<br>Sestores e Pedago<br>correrá nos dias | Alterações em Turmas Existentes<br>Alocação de Professores<br>Estudantes da Turma | Gerenciar Horários das Turr<br>Remover Turma<br>Reabrir Turma | nas<br>IA convida os<br>bitucional que | Gestão da Escola<br>esc indigena est parutaike / laranjal do                                                                                |
|---------------------------------------------------------------------|-----------------------------------------------------------------------------------|---------------------------------------------------------------|----------------------------------------|----------------------------------------------------------------------------------------------------|
|                                                                     | Avaliação da Turma<br>Progressão Parcial<br>Relatórios                            | •<br>•                                                        | K H >> fodos                           | Trocar Foto                                                                                                    |
|                                                                     | Não há perg                                                                       | guntas pendentes.                                             |                                        | Luitar Datios do Perm                                                                                                    |
| il de Estudantes j                                                  | ver todas as pergunta<br>por Série para o Calendário Escolar:                     | s respondidas   ver todas as perg                             | untas não respondidas (0)              | Servidor DANNILO JHONATHAS DE SOUZA MIRAND                                                                                                  |
| il de Estudantes j                                                  | ver todas as pergunta<br>por Série para o Calendário Escolar:                     | s respondidas   ver todas as perg                             | untas não respondidas (0)              | Servidor DANALIO JHOINITHAS DE SOUZA MIRANDO<br>Dados da Escola                                                                             |
| il de Estudantes j                                                  | ver todas as pergunta                                                             | s respondidas   ver todas as perg<br>2019                     | untas não respondidas (0)              | Servidor DANATLO HONATHAS DE SOUZA MERANDA<br>DADOS DA ESCOLA<br>Informação indisponível no momento.                                        |
| al de Estudantes (                                                  | ver todas as pergunta                                                             | s respondidas   ver todas as perg                             | untas não respondidas (0)              | Servidor DANULIO HONATINAS DE SOUZA MIRAND<br>DADOS DA ESCOLA<br>Informação indisponível no momento.<br>CALENDÁRIO ESCOLAR VIGENTE:<br>2019 |

<u>Passo 2:</u> Busque o ano da turma que deseja realizar a inserção ou alteração de horário:

| Portal da Gestã<br>Caro usuário,<br>Esta operação p | D ESCOLAR > CONSULTA DE TURMA                                           |                                                       |                               |
|-----------------------------------------------------|-------------------------------------------------------------------------|-------------------------------------------------------|-------------------------------|
| ique em 'Buscar' para mostras<br>turmas             | Ano: +2019<br>Buscar Cance                                              | RMA<br>far<br>furma                                   | Clique No<br>Botão<br>'VERDE' |
|                                                     | Turmas Encontra                                                         | DAS (2)                                               |                               |
| Ano Semestre                                        | Turma                                                                   | Horário                                               | Capacidade                    |
| 2019                                                | 87515507 / EEIOMTEE10A / 10 ANO / MANHÃ                                 | 07:30 - 12:40                                         | 40                            |
| 2019                                                | 86565840 / EFI9MTEF2ºA / 2º ANO / MANHÃ                                 | 07:30 - 12:40                                         | 40                            |
|                                                     | Portal da Gestão E<br>SIGEduc   PRODAP - (96) 3131-2264 - prodap.esaj.c | <mark>iscolar</mark><br>om.br.desenv - v20191127_1802 | <u>وري</u>                    |

Passo 3: Selecione a opção de alteração que deseja utilizar:

| Turno:                                                                                                    | TARDE                                                                                                    |
|----------------------------------------------------------------------------------------------------|----------------------------------------------------------------------------------------------------|
| Etapa de Ensino:                                                                                                    | ENSING MEDIO                                                                                                    |
|                                                                                                    |                                                                                                    |
|                                                                                                    |                                                                                                    |
|                                                                                                    |                                                                                                    |
|                                                                                                    |                                                                                                    |
| Alterar Horário por Motivos Administrativos                                                                           | Corrigir Horários Informados Erroneamente                                                                            |
|                                                                                                    |                                                                                                    |
| Utilize esta opção caso a mudança de horário tenha sido<br>devido a alguma ação administrativa da escola. Neste caso, | Utilize esta opção caso você tenha informado um horário<br>vrado e deseja alterá-lo. Observe que esta funcionalidade |
| o sistema irá manter até a data atual o horário anterior e<br>daqui para frente o novo horário.                       | mpacta nas frequências lancadas anteriormente, pois estas<br>serão remanejadas para os novos horários escolhidos.    |
|                                                                                                    |                                                                                                    |

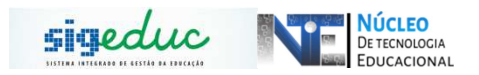

- 1. Alterar Horário por Motivos Administrativos: Utilize esta opção caso a mudança de horário seja por a alguma ação administrativa da escola. Neste caso, o sistema irá manter até a data atual o horário anterior e daqui para frente o novo horário.
- Corrigir Horários Informados Erroneamente: Utilize esta opção caso você tenha informado um horário errado e deseja alterá-lo. Observe que esta funcionalidade impacta nas frequências lançadas anteriormente, pois estas serão remanejadas para os novos horários escolhidos.

<u>Passo 4:</u> Selecione as disciplinas da turma conforme desejado, após isso clique em alterar horário:

| Início   | Fim      | Segunda          |   | Terça                |                    |   |               |   | Sexta           |   |
|----------|----------|------------------|---|----------------------|--------------------|---|---------------|---|-----------------|---|
| 07:30:00 | 08:20:00 | ARTE             | • | L. PORTUGUESA        |                    |   |               | ۲ | GEOGRAFIA       | ٠ |
| 08:20:00 | 09:10:00 | ARTE             | • | L. PORTUGUESA        | HISTORIA           | ۲ | MATEMATICA    | ۲ | CIENCIAS        | ٠ |
| 09:10:00 | 10:00:00 | ENSINO RELIGIOSO | ۳ | ESTUDOS AMAPAENSES ¥ | LÍNGUA ESTRANGEIRA | ۳ | L. PORTUGUESA | ۲ | CIENCIAS        | ٠ |
| 10:10:00 | 11:00:00 | CIENCIAS         | ٠ | ESTUDOS AMAPAENSES ¥ | LÍNGUA ESTRANGEIRA | ۳ | GEOGRAFIA     | ٣ | EDUCACAO FISICA | ٠ |
| 11:00:00 | 11:50:00 | SELECIONE        | • | HISTORIA •           | MATEMATICA         | ۲ | GEOGRAFIA     |   | EDUCACAO FISICA |   |
| 11:50:00 | 12:40:00 | SELECIONE        |   | HISTORIA             | MATEMATICA         | • | SELECIONE     |   | SELECIONE       |   |
|          |          |                  |   | Alterar H            | orário Cancelar    |   |               |   |                 |   |
|          |          |                  |   |                      |                    |   |               |   |                 |   |
|          |          |                  |   |                      |                    |   |               |   |                 | _ |

Obs. Se a escola trabalha com disciplinas no contraturno, no momento do cadastro dos horários, deve ser marcado a opção 'PERMITIR DISCIPLINAS NO CONTRA TURNO'Essa opção deve ser observada quando é feito o horário do turno da noite, onde disciplinas como Educação Física podem ser cadastradas no turno da manhã ou tarde.